## A portal screen walk-through of how to complete the Experience Rating Data Reporting process.

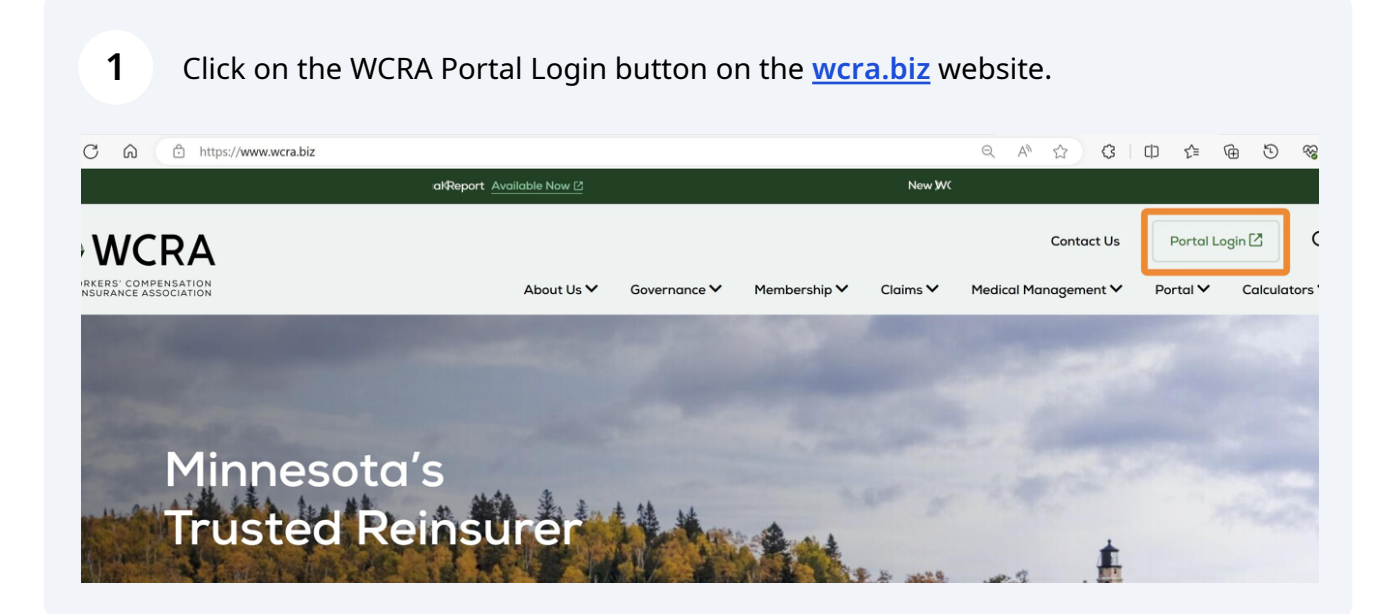

2 Registered users can enter their email address and password, then click "Send Authentication" button. An email will be sent to the email address registered with the WCRA and entered as part of this step.

| 9              | WCRA               |
|----------------|--------------------|
| F              | Portal             |
| Email *        |                    |
| Password *     | •••]               |
| Send /         | Authentication     |
| Request Access | Forgot your passwo |

**WCRA** 

**3** Enter the authentication code sent to your email and click "Login".

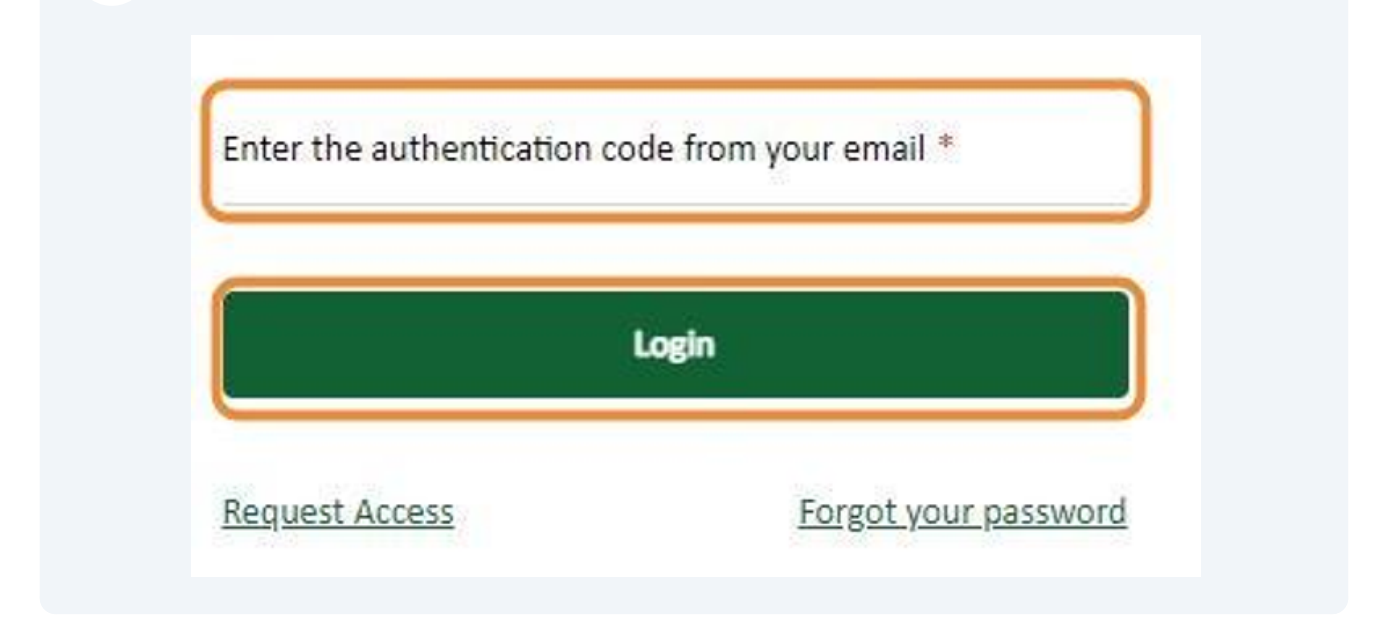

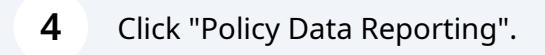

| WCRA Portal                                                                                                    |                                                                            | <u>Calculators</u> PowerUser ~             |
|----------------------------------------------------------------------------------------------------|----------------------------------------------------------------------------|--------------------------------------------|
| Home Claims ~ Policy Data Reporting ~ Reports                                                                                                    | : 🗸 User Management 🗸                                                      |                                            |
| Hello, PowerUser!<br>Welcome to the WCRA Portal.<br>Your trusted site for claim management and the<br>This portal allows you to submit and manage claim | WCRA data reporting.<br>ns, run reports, and complete required data reques | ts.                                        |
| Training                                                                                                    | User Management                                                            | Contact Us                                 |
| Resources are available to help guide you through using the portal.                                                                                     | You can request new user access or changes for existing users.             | If you need assistance, please contact us. |
| View Training Materials                                                                                                    | View User Management                                                       | Contact Us                                 |
|                                                                                                    |                                                                            |                                            |
|                                                                                                    |                                                                            |                                            |
| © WCRA 2024   All Rights Reserved   Legal Disclaimer                                                                                                    | Privacy   Terms of Use   FAQs   Contact Us                                 |                                            |

## Click "Experience Rating".

| WCRA Portal                                                                                                    |                                                                                                    | <u>Calculators</u> PowerUser ~                                                          |
|----------------------------------------------------------------------------------------------------|----------------------------------------------------------------------------------------------------|-----------------------------------------------------------------------------------------|
| Home Claims ∨ Policy Data Reporting ∧ Reports ∨                                                                                                    | ✓ User Management ✓                                                                                                    |                                                                                         |
| Experience Rating<br>Expoure Adjustment<br>Adjustment of the WCRA Portal.<br>More trusted site for claim management and W<br>This portal allows you to submit and manage claims<br>This portal allows you to submit and manage claims<br>Adjustment of the WCRA Portal.<br>This portal allows you to submit and manage claims<br>More trusted site for claim management and W<br>This portal allows you to submit and manage claims<br>More trusted site for claim management and W<br>This portal allows you to submit and manage claims<br>More trusted site for claim management and W<br>This portal allows you to submit and management and W<br>This portal allows you to submit and management and W<br>More trusted site for claim management and W<br>This portal allows you to submit and management and W<br>This portal allows you to submit and management and w<br>This portal allows you to submit and management and w<br>This portal allows you to submit and w<br>This portal allows you to submit and w<br>This portal allows you to submit and w<br>This portal allows you to submit and w<br>This portal allows you to submit and w<br>This portal allows you to submit and w<br>This portal allows you to submit and w<br>This portal allows | VCRA data reporting.<br>, run reports, and complete required data request<br><b>Oser Management</b><br>You can request new user access or changes for existing<br>users.<br><u>View User Management</u> | rs.<br>Contact Us         If you need assistance, please contact us.         Contact Us |
|                                                                                                    |                                                                                                    |                                                                                         |
| © WCRA 2024   All Rights Reserved   Legal Disclaimer                                                                                                    | Privacy   Terms of Use   FAQs   Contact Us                                                                                                    |                                                                                         |

**6** Use the filters to find the WCRA member which you want to complete a report.

| WCRA Portal            |                                   |                     |                     |                         |                           | <u>Calculators</u> | PowerUser 🗸   |
|------------------------|-----------------------------------|---------------------|---------------------|-------------------------|---------------------------|--------------------|---------------|
| Home Claims V Policy I | a <b>ta Reporting</b> ∨ Reports ∨ | User Man            | agement 🗸           |                         |                           |                    |               |
| Experience Ra          | ting                              |                     |                     |                         |                           |                    |               |
| lember<br>All          |                                   |                     | ~                   |                         |                           |                    |               |
| olicy Year<br>All      | Status All (7)                    |                     | V Due Date          | id/уууу 🗊               | Assigned To               | Filter             | <u>Reset</u>  |
| Member Name 🗘          | Policy Year 🗢                     | Due Date ¢          | Status 🗢            | Assigned To 🗘           | Submitted Date/Time 🗘     |                    |               |
| F . ny                 | 2025                              | 11/1/24<br>12:00 AM | Revisions Requested | nn<br><u>Reassign</u>   | <b>5/16/24</b><br>2:46 PM | s                  | tart Revision |
| s Inc                  | 2025                              | 11/1/24<br>12:00 AM | Revisions Requested | lson<br><u>Reassign</u> | 5/8/24<br>2:24 PM         | s                  | tart Revision |
| Bo                     | 2025                              | 6/28/24<br>12:00 AM | Not Started         | Power User<br>Reassign  |                           |                    | Start Report  |
| Ci                     | 2025                              | 6/28/24<br>12:00 AM | Not Started         | Power User<br>Reassign  |                           |                    | Start Report  |
|                        |                                   | 6/28/24             |                     | Power User              |                           |                    |               |

| Click "Fi                                                           | lter" to f           | lter the lis      | t.                |                          |             |     |                    |             |
|---------------------------------------------------------------------|----------------------|-------------------|-------------------|--------------------------|-------------|-----|--------------------|-------------|
| WCRA Portal                                                         |                      |                   |                   |                          |             |     | <u>Calculators</u> | PowerUser 🗸 |
|                                                                     |                      | December 1        | User Management 🗸 |                          |             |     |                    |             |
| <u>Home</u> Claims ~                                                | Policy Data Reportin | ив <>> кероптs <> |                   |                          |             |     |                    |             |
| Home Claims V<br>Experience                                         | Rating               | ig ↔ Reports ↓    |                   |                          |             |     |                    |             |
| Home Claims ~<br>Experience<br>Member                               | Rating               | ig v Reports v    | × ×               |                          |             |     |                    |             |
| Home Claims ~<br>Experience<br>Member<br>Tion                       | Rating               | status            | × ×               | Due Date                 | Assigned To |     |                    | 1           |
| Home Claims ~<br>Experience<br>Member<br>tion<br>Policy Year<br>All | Policy Data Report   | Status<br>All (7) | × ×<br>×          | Due Date<br>mm/dd/yyyy 😰 | Assigned To | * ~ | Filter             | Reset       |

8 Click "Start Report" to begin reporting.

9

| <b>WCRA</b> Po       | ortal               |                                 |                         |                    |               |                 |             |     | <u>Calculators</u> | PowerUser ∨  |
|----------------------|---------------------|---------------------------------|-------------------------|--------------------|---------------|-----------------|-------------|-----|--------------------|--------------|
| <u>Home</u> Claims \ | Policy Data Repor   | ting ~ Reports ·                | ∽ User Manage           | ement 🗸            |               |                 |             |     |                    |              |
|                      | ce Rating           | 3                               | ,                       | • •                |               |                 |             |     |                    |              |
| Policy Year          |                     | Status                          |                         |                    | Due Date      |                 | Assigned To |     |                    |              |
| All                  | ~                   | All (7)                         |                         | ~                  | mm/dd/yy      | уу 🖃            |             | * ~ | Filter             | Reset        |
|                      |                     |                                 |                         |                    |               |                 |             |     |                    |              |
| Member Name 🗘        | Policy Year 🗘       | Due Date 🗘                      | Status ≑                | Assign             | ed To 🗘       | Submitted Date, | Time 🗘      |     | _                  |              |
| Member Name 🗘        | Policy Year<br>2025 | Due Date<br>6/28/24<br>12:00 AM | Status 🗢<br>Not Started | Assign<br>Reassign | ed To 🗢<br>ar | Submitted Date, | Time 🕈      |     |                    | Start Report |

On the first reporting screen, you can download instructions, data definitions, and the data template you will use to upload your data.

|                                                                                                    | <u>Calculators</u> PowerUser ∨                                                                                                    |
|----------------------------------------------------------------------------------------------------|----------------------------------------------------------------------------------------------------|
| Home Claims × Policy Data Reporting × Reports × User Management ×                                                                                                    |                                                                                                    |
| <section-header><section-header><section-header><section-header><section-header><section-header><text><text><text><text><text></text></text></text></text></text></section-header></section-header></section-header></section-header></section-header></section-header> | ion  Experience Rating? A method (calculation) that recognizes the differences among individual employers with respect to safety and loss prevention. It does this by comparing the experience of individual employers with the average employer with similar classifications and payrolls.  The differences are reflected by an experience rating modification factor (mod), based on individual payroll and loss records, which may result in an increase, decrease, or no change in premium. Experience rating is mandatory for all WCRA self-insurer members.  Explored used the experience of the experience ating modifications about Experience ating Reporting. contact WCRA. |
| © WCRA 2024   All Rights Reserved   Legal Disclaimer   Privacy   Terms of Use   FAQs   Contact Us                                                                                                    |                                                                                                    |

5

Click "Get Started" to begin reporting.

| WCRA Portal                                                                                                    | <u>Calculators</u> PowerUser V |
|----------------------------------------------------------------------------------------------------|--------------------------------|
| Home Claims v Policy Data Reporting v Reports v User Management v                                                                                                    |                                |
| <section-header><section-header><section-header><section-header><section-header><section-header><section-header><section-header><text><text><text><text></text></text></text></text></section-header></section-header></section-header></section-header></section-header></section-header></section-header></section-header> | tion                           |
| © WCRA 2024   All Rights Reserved   <u>Legal Disclaimer</u>   <u>Privasy</u>   <u>Terms of Use</u>   <u>FAQs</u>   <u>Contact Us</u>                                                                                                    |                                |

**11** If you haven't already downloaded the Excel template, you can download it here. Click "Download Excel Template".

|                                                                                                    | Calculators PowerUser V                              |
|----------------------------------------------------------------------------------------------------|------------------------------------------------------|
| Home Claims v Policy Data Reporting v Reports v User Management v                                                                                                    |                                                      |
| Experience Rating > tion                                                                                                    |                                                      |
| Claims Data Upload                                                                                                    | ior 🚯                                                |
| Upload Data Comments Review and Submit                                                                                                    |                                                      |
| The Workers' Compensation loss data provided should be for all your Minnesota claims for the years indicated. Reported claims should only include those covered by your<br>of injury or state of benefit. Do not report losses for claims with accident dates outside of the three years requested.         | Minnesota WCRA policy. Do not report losses by state |
| The claims should be valued as of June 30, 2024, and reported for the years 2023, 2022, and 2021. All claims reported last year for accident years 2022 and 2021 should be                                                                                                    | e reported this year.                                |
| If you haven't already, download the Excel Reporting template. The formatting must be retained to ensure your loss data uploads successfully.                                                                                                    |                                                      |
|                                                                                                    |                                                      |
| After you upload the file and click Save and Continue, you should receive a message indicating that the upload was successful. If it was not successful, you will receive location by line where the error(s) occurred. Please review the records and correct any issue(s), then upload the corrected data. | an error message that will identify the nature and   |
| Select rile to Oprodu                                                                                                    |                                                      |
| ← Back to Previous Step Save and Exit                                                                                                    | Save and Continue                                    |
|                                                                                                    | *                                                    |
|                                                                                                    |                                                      |

**12** After you have completed the Excel template, click "Select File to Upload" to upload your data.

| WCRA Portal                                                                                                    | Calculators PowerUser V                 |
|----------------------------------------------------------------------------------------------------|-----------------------------------------|
| Home Claims × Policy Data Reporting × Reports × User Management ×                                                                                                    |                                         |
| Experience Rating > ion                                                                                                    |                                         |
| Claims Data Upload                                                                                                    | ior 🚯                                   |
| Upload Data Comments Review and Submit                                                                                                    |                                         |
| The Workers' Compensation loss data provided should be for all your Minnesota claims for the years indicated. Reported claims should only include those covered by your Minnesota WCR.<br>of injury or state of benefit. Do not report losses for claims with accident dates outside of the three years requested.           | A policy. Do not report losses by state |
| The claims should be valued as of June 30, 2024, and reported for the years 2023, 2022, and 2021. All claims reported last year for accident years 2022 and 2021 should be reported this ye                                                                                                    | ar.                                     |
| If you haven't already, download the Excel Reporting template. The formatting must be retained to ensure your loss data uploads successfully.                                                                                                    |                                         |
| Instructions and Data Definitions Data Reporting Template Instructions                                                                                                    |                                         |
|                                                                                                    |                                         |
| After you upload the file and click Save and Continue, you should receive a message indicating that the upload was successful. If it was not successful, you will receive an error message location by line where the error(s) occurred. Please review the records and correct any issue(s), then upload the corrected data. | : that will identify the nature and     |
| ← Back to Previous Step Save and Exit                                                                                                    | Save and Continue                       |
|                                                                                                    | v                                       |

**13** After selecting a file, click "Save and Continue". Your data will then be validated.

| WCRA Portal                                                                                                    | Calculators PowerUser V                   |
|----------------------------------------------------------------------------------------------------|-------------------------------------------|
| Home Claims v Policy Data Reporting v Reports v User Management v                                                                                                    |                                           |
| Experience Rating > On                                                                                                    |                                           |
| Claims Data Upload                                                                                                    | ioi 🚯                                     |
| Upload Data Comments Review and Submit                                                                                                    |                                           |
| The Workers' Compensation loss data provided should be for all your Minnesota claims for the years indicated. Reported claims should only include those covered by your Minnesota Wi<br>of injury or state of benefit. Do not report losses for claims with accident dates outside of the three years requested.           | CRA policy. Do not report losses by state |
| The claims should be valued as of June 30, 2024, and reported for the years 2023, 2022, and 2021. All claims reported last year for accident years 2022 and 2021 should be reported this                                                                                                    | year.                                     |
| If you haven't already, download the Excel Reporting template. The formatting must be retained to ensure your loss data uploads successfully.                                                                                                    |                                           |
| Instructions and Data Definitions<br>Data Reporting Template Instructions                                                                                                    |                                           |
| After you upload the file and click Save and Continue, you should receive a message indicating that the upload was successful. If it was not successful, you will receive an error messa location by line where the error(s) occurred. Please review the records and correct any issue(s), then upload the corrected data. | ige that will identify the nature and     |
| $\exists$ Experience Rating - More than10 Errors.xlsx $	imes$                                                                                                    |                                           |
| ← Back to Previous Step Save and Exit                                                                                                    | Save and Continue                         |
|                                                                                                    |                                           |

14 If your uploaded file has more than 10 errors, you will see a list of the errors. You will need to make corrections and re-upload the file. You can use the "Download Error Detail" link to download an Excel file with a list of the errors.

| <u>Home</u> Claims ∨                                                              | Policy Data Reporting 🗸 Reports 🗸 User Management 🗸                                                                                                    |
|-----------------------------------------------------------------------------------|----------------------------------------------------------------------------------------------------|
|                                                                                   |                                                                                                    |
|                                                                                   |                                                                                                    |
|                                                                                   | Upload Data Comments Review and Submit                                                                                                    |
| solve Erro                                                                        | rs to Continue                                                                                                    |
| A Your file v                                                                     | was not able to be processed.                                                                                                    |
| 'lease review the errors<br>or detailed information<br>(fter the file has been co | below and correct your Excel file.<br>regarding the errors in your Excel Fil <mark>, Download Error Detail</mark><br>orrected, click on Back to Previous Step and upload the file again.                                                   |
| # of Error Occurrences                                                            | Error Message                                                                                                    |
| 6 errors                                                                          | If this is a Medical Only claim, then it needs to be indicated as such with an "X" in the Medical Only field. If it is not a Medical Only claim, report the amounts in the proper Indemnity columns.                                       |
| 9 errors                                                                          | Accident Date needs to be in the years: 2023, 2022, or 2021                                                                                                    |
| 1 error                                                                           | Missing Employer Claim #                                                                                                    |
| 1 error                                                                           | Claim Status must be marked as Open, Closed, or Reopened                                                                                                    |
| 1 error                                                                           | Missing Accident Date                                                                                                    |
| ← Back to Previous Ste                                                            | © Need Help?<br>If you are having issues resolving errors, send a support request to WCRA<br><u>Submit Support Request</u><br>Disclaimer: Submiting a support request does not fulfill your reporting requirements or extend the due date. |

**15** Click "Back to Previous Step" to return to the previous screen to upload a corrected file.

| verience Rating                                                                                                  |                                                                                                    |
|----------------------------------------------------------------------------------------------------|----------------------------------------------------------------------------------------------------|
| claims Do                                                                                                    | ita Upload tion                                                                                                    |
|                                                                                                    | Upload Data Comments Review and Submit                                                                                                    |
| esolve Error                                                                                                    | s to Continue                                                                                                    |
| Please review the errors b<br>For detailed information r<br>After the file has been co<br># of Error Occurrences | ielow and correct your Excel file.<br>regarding the errors in your Excel File, <u>Download Error Detail</u><br>rrected, click on Back to Previous Step and upload the file again.<br>Error Message                                                                                                    |
| 6 errors                                                                                                    | If this is a Medical Only claim, then it needs to be indicated as such with an "X" in the Medical Only field. If it is not a Medical Only claim, report the amounts in the proper indemnity columns.                                                                                                    |
| 9 errors                                                                                                    | Accident Date needs to be in the years: 2023, 2022, or 2021                                                                                                    |
| 1 error                                                                                                    | Missing Employer Claim #                                                                                                    |
| 1 error                                                                                                    | Claim Status must be marked as Open, Closed, or Reopened                                                                                                    |
| 1 error                                                                                                    | Missing Accident Date                                                                                                    |
| ← Back to Previous Step                                                                                          | Need Help?<br>If you are having issues resolving errors, send a support request to WCRA<br><u>Submit Support Request</u><br>Disclaimer: Submiting a support request does not fulfill your reporting requirements or extend the due date.<br>Not are considered to submit your concert by the due date to a word appeditor. |

16 Click the "X" next to the file name previously uploaded to remove the file prior to trying another upload.

| <u>Home</u>                                              | Claims 🗸                                                                                  | Policy Data Reporti                                                     | ng ~ Reports ~                                                                   | User Manage                                                                | ment ~                                                                 |                                                         |                                                                      |                                          |   |
|----------------------------------------------------------|-------------------------------------------------------------------------------------------|-------------------------------------------------------------------------|----------------------------------------------------------------------------------|----------------------------------------------------------------------------|------------------------------------------------------------------------|---------------------------------------------------------|----------------------------------------------------------------------|------------------------------------------|---|
| Experience Ratio                                         | ns Date                                                                                   | tion<br>A Uploc                                                         | ıd                                                                               |                                                                            |                                                                        |                                                         |                                                                      | ıtion                                    |   |
|                                                          |                                                                                           |                                                                         |                                                                                  | Upload Data                                                                | Comments                                                               | Review and Submit                                       |                                                                      |                                          | 8 |
| The Workers' Co<br>of injury or state<br>The claims shou | ompensation loss da<br>e of benefit. Do not<br>uld be valued as of J                      | ata provided should b<br>report losses for clai<br>une 30, 2024, and re | e for all your Minnesota<br>ms with accident dates o<br>ported for the years 202 | claims for the years i<br>utside of the three ye<br>3, 2022, and 2021. All | indicated. Reported cla<br>ears requested.<br>I claims reported last y | ims should only include t<br>ear for accident years 202 | nose covered by your Minnesota N<br>2 and 2021 should be reported th | VCRA policy. Do not report losses by sta |   |
| If you haver<br><b>Do</b>                                | n't already, downloa<br>wnload Excel Temp<br>s and Data Definitio<br>ting Template Instru | ate                                                                     | g template. The formatti                                                         | ng must be retained t                                                      | o ensure your loss dat                                                 | a uploads successfully.                                 |                                                                      |                                          |   |
| After you u<br>location by                               | pload the file and cl<br>line where the erro<br>erience Rating - Moi                      | ick Save and Continu<br>r(s) occurred. Please<br>e than10 Errors.xls    | e, you should receive a r<br>review the records and<br>X                         | nessage indicating the<br>orrect any issue(s), th                          | at the upload was succ<br>hen upload the correct                       | essful. If it was not succes<br>ed data.                | sful, you will receive an error me:                                  | sage that will identify the nature and   |   |
| ← Back to Prev                                           | vious Step <u>Save an</u>                                                                 | <u>d Exit</u>                                                           |                                                                                  |                                                                            |                                                                        |                                                         |                                                                      | Save and Continue                        |   |
| © WCRA 2                                                 | 024   All Rig                                                                             | hts Reserved                                                            | Legal Disclaimer                                                                 | <u>Privacy</u>   <u>T</u> e                                                | erms of Use   E                                                        | AQs   Contact Us                                        |                                                                      |                                          |   |
|                                                          |                                                                                           |                                                                         |                                                                                  |                                                                            |                                                                        |                                                         |                                                                      |                                          |   |

Click "Select File to Upload" to upload the corrected file.

| Home Claims ~ Policy Data Reporting ~                                                                                                    | Reports V User Manageme                                                                                                    | ent V                                                                                            |                                                                                       |                                                                     |
|----------------------------------------------------------------------------------------------------|----------------------------------------------------------------------------------------------------|--------------------------------------------------------------------------------------------------|---------------------------------------------------------------------------------------|---------------------------------------------------------------------|
| Claims Data Upload                                                                                                    |                                                                                                    |                                                                                                  |                                                                                       | tion                                                                |
|                                                                                                    | Upload Data                                                                                                    | Comments F                                                                                       | Review and Submit                                                                     |                                                                     |
| he Workers' Compensation loss data provided should be for all you<br>i njury or state of benefit. Do not report losses for claims with acci-<br>he claims should be valued as of June 30, 2024, and reported for th<br>If you haven't already, download the Excel Reporting template. T<br> | r Minnesota claims for the years ind<br>dent dates outside of the three year<br>e years 2023, 2022, and 2021. All cli<br>The formatting must be retained to e | licated. Reported claims<br>rs requested.<br>aims reported last year<br>ensure your loss data up | should only include those or<br>for accident years 2022 and i<br>iloads successfully. | overed by your Minnesota WCRA policy. Do not report losses by state |
| After you upload the file and click Save and Continue, you should location by line where the error(s) occurred. Please review the r                                                                                                    | d receive a message indicating that t<br>ecords and correct any issue(s), ther                                                                                | the upload was success<br>n upload the corrected of                                              | ul. If it was not successful, yo<br>data.                                             | ou will receive an error message that will identify the nature and  |
| Back to Previous Step Save and Exit                                                                                                    |                                                                                                    |                                                                                                  |                                                                                       | Save and Continue                                                   |
|                                                                                                    |                                                                                                    |                                                                                                  |                                                                                       |                                                                     |

**18** After you have added the corrected file, click "Save and Continue" and your data will be validated.

| Home Claims v Policy Data Reporting v Reports v User Management v                                                                                                    |   |
|----------------------------------------------------------------------------------------------------|---|
| Experience Rating > stion tion tion                                                                                                    |   |
| Upload Data Comments Review and Submit                                                                                                    | 9 |
| The Workers' Compensation loss data provided should be for all your Minnesota claims for the years indicated. Reported claims should only include those covered by your Minnesota WCRA policy. Do not report losses by sta of injury or state of benefit. Do not report losses for claims with accident dates outside of the three years requested.            |   |
| The claims should be valued as of June 30, 2024, and reported for the years 2023, 2022, and 2021. All claims reported last year for accident years 2022 and 2021 should be reported this year.                                                                                                    |   |
| If you haven't already, download the Excel Reporting template. The formatting must be retained to ensure your loss data uploads successfully.                                                                                                    |   |
| After you upload the file and click Save and Continue, you should receive a message indicating that the upload was successful. If it was not successful, you will receive an error message that will identify the nature and location by line where the error(s) occurred. Please review the records and correct any issue(s), then upload the corrected data. |   |
| ← Back to Previous Step Save and Exit                                                                                                    |   |
| © WCRA 2024   All Rights Reserved   Legal Disclaimer   Privacy   Terms of Use   FAQs   Contact Us                                                                                                    |   |
|                                                                                                    |   |

If the uploaded file has less than ten errors, you can use the "Edit Data" link to make corrections or the "Back to Previous Step" button to upload a new file. 

|                                      |                        |                                                                                                    | ion      |
|--------------------------------------|------------------------|----------------------------------------------------------------------------------------------------|----------|
|                                      |                        | Upload Data Comments Review and Submit                                                                                                    |          |
| solve Errors to                      | Contin                 | le                                                                                                    |          |
| ▲ Correct any e<br>and upload a corr | errors di<br>ected fil | rectly from the table below by clicking the 'Edit Data' link, or go back to the previous step<br>e.                                                                                                  | D        |
| Row Column                           | Value                  | Error                                                                                                    |          |
| 2 I - Medical Only                   |                        | If this is a Medical Only claim, then it needs to be indicated as such with an "X" in the Medical Only field. If it is not a Medical Only claim, report the amounts in the proper Indemnity columns. | 2        |
| 11 B - Accident Date                 | 2020-09-<br>08         | Accident Date needs to be in the years: 2023, 2022, or 2021                                                                                                    | a        |
| 13 A - Employer Claim #              |                        | Missing Employer Claim # Edit Data                                                                                                    | <u>a</u> |
|                                      |                        | Claim Status is closed; there cannot be any reserves on a closed claim <u>Edit Data</u>                                                                                                    | a        |
| 35 G - Remaining Medical<br>Reserve  | 5000                   |                                                                                                    |          |

Make the correction in the pop-up and click "Save".

| rience F        | Rating > tion                     | n                      |                                  | Paid Medical                   |                                                                                                    |                                                 |                                                                                                    |
|-----------------|-----------------------------------|------------------------|----------------------------------|--------------------------------|----------------------------------------------------------------------------------------------------|-------------------------------------------------|----------------------------------------------------------------------------------------------------|
| ai              | ms Data                           | Uplo                   | ad                               |                                |                                                                                                    | \$697.3                                         | tior                                                                                                   |
|                 |                                   |                        |                                  | Remaining Indemnity<br>Reserve | /                                                                                                    |                                                 |                                                                                                    |
| sol             | ve Errors to (                    | Contin                 | ue                               | Remaining Medical<br>Reserve   |                                                                                                    |                                                 |                                                                                                    |
| <u>∧</u><br>and | Correct any e<br>I upload a corre | errors di<br>ected fil | rectly frc<br>e.                 | Multiple Claimant              | No                                                                                                    | ~                                               | , or go back to the previous step                                                                      |
| Row             | Column                            | Value                  | Error                            | Medical Only                   | Yes                                                                                                    | ~                                               |                                                                                                    |
| 2               | I - Medical Only                  |                        | If this is a Me<br>amounts in th |                                | If this is a Medical Only claim, then<br>indicated as such with an "X" in the<br>field. If it is not a Medical Only claim | it needs to be<br>Medical Only<br>n, report the | ld. If it is not a Medical Only claim, report the <u>Edit Data</u>                                     |
| 11              | B - Accident Date                 | 2020-09-<br>08         | Accident Date                    |                                | amounts in the proper Indemnity of                                                                                        | columns.                                        | <u>Edit Data</u>                                                                                       |
| 13              | A - Employer Claim #              |                        | Missing Empl                     | Recovery Subro                 | No                                                                                                    | ~                                               | <u>Edit Data</u>                                                                                       |
| 35              | G - Remaining Medical<br>Reserve  | 5000                   | Claim Status i                   | COVID                          | No                                                                                                    | ~                                               | <u>Edit Data</u>                                                                                       |
|                 |                                   |                        |                                  |                                |                                                                                                    | •                                               |                                                                                                    |
| ← Bac           | k to Previous Step                |                        |                                  | Late Claim Reporting           | No                                                                                                    | ~                                               | send a support request to WCRA                                                                         |
|                 |                                   |                        |                                  | Save Ca                        | ancel                                                                                                    |                                                 | does not fulfill your reporting requirements or extend the due dat<br>the due date to avoid penalties. |

21 Continue to make corrections until all errors are removed from the list by clicking "Edit Data". Once All data is corrected you will be brought to the next step.

| ain                   | ns Data Upload                                                              |                             |                                                                                                    | tio                                  |
|-----------------------|-----------------------------------------------------------------------------|-----------------------------|----------------------------------------------------------------------------------------------------|--------------------------------------|
| 31                    |                                                                             | Uploa                       | d Data Comments Review and Submit                                                                                                    |                                      |
| solv                  | e Errors to Continue                                                        |                             |                                                                                                    |                                      |
| $\wedge$              | Correct any errors direct                                                   | ly from the tab             | le below by clicking the 'Edit Data' link, or                                                                                                    | go back to the previous step         |
|                       |                                                                             |                             | · •                                                                                                    | · · · ·                              |
| and l                 | upload a corrected file.                                                    |                             |                                                                                                    |                                      |
| Row                   | upload a corrected file.                                                    | Value                       | Error                                                                                                    |                                      |
| Row                   | Upload a corrected file.<br>Column<br>B - Accident Date                     | Value<br>2020-09-08         | Error<br>Accident Date needs to be in the years: 2023, 2022, or 2021                                                                                              | Edit.Data                            |
| Row<br>11             | Column<br>B - Accident Date<br>A - Employer Claim #                         | Value<br>2020-09-08         | Error<br>Accident Date needs to be in the years: 2023, 2022, or 2021<br>Missing Employer Claim #                                                                  | <u>Edit Data</u><br><u>Edit Data</u> |
| Row<br>11<br>13<br>35 | Column B - Accident Date A - Employer Claim # G - Remaining Medical Reserve | Value<br>2020-09-08<br>5000 | Error Accident Date needs to be in the years: 2023, 2022, or 2021 Missing Employer Claim # Claim Status is closed; there cannot be any reserves on a closed claim | Edit Data<br>Edit Data<br>Edit Data  |

**22** After you have uploaded data with no errors or have made corrections to the data using "Edit Data", you will be brought to the Comments screen. Add any comments that will assist the WCRA in the review of the data.

|                                                                                                    | <u>Calculators</u> PowerUser ∨ |
|----------------------------------------------------------------------------------------------------|--------------------------------|
| Home Claims v Policy Data Reporting v Reports v User Management v                                                                    |                                |
| Experience Bating > ion Comments Upload Data ✓ Comments Comments                                                                     | tion                           |
| Please provide any information that will assist with the review of the reported data.  Comments                                      |                                |
| ← Back to Previous Step <u>Save and Exit</u>                                                                                         | Save & Continue                |
| © WCRA 2024   All Rights Reserved   <u>Legal Disclaimer</u>   <u>Privacy</u>   <u>Terms of Use</u>   <u>FAQs</u>   <u>Contact Us</u> |                                |

**23** After you have entered comments, click "Save & Continue" to proceed to the Review and Submit screen.

|                                                                                                   | <u>Calculators</u> PowerUser v |
|---------------------------------------------------------------------------------------------------|--------------------------------|
| Home Claims -> Policy Data Reporting -> Reports -> User Management ->                             |                                |
| Experience Rating > ition                                                                         |                                |
| Comments Upload Data  Comments Review and Submit                                                  | tion                           |
| Comments                                                                                          |                                |
| Please provide any information that will assist with the review of the reported data. Comments    |                                |
| ← Back to Previous Step <u>Save and Exit</u>                                                      | Save & Continue                |
| © WCRA 2024   All Rights Reserved   Legal Disclaimer   Privacy   Terms of Use   FAQs   Contact Us |                                |

**24** On the Review and Submit screen you can download the report and the data file.

| WCRA Portal                                |                                                                                                 |                                               |                         |                              | Calcula                           | <u>ors</u> PowerUser ∨ |
|--------------------------------------------|-------------------------------------------------------------------------------------------------|-----------------------------------------------|-------------------------|------------------------------|-----------------------------------|------------------------|
| <u>Home</u> Claims ~ Policy Data Reporting | ✓ Reports ✓ User Managen                                                                        | ient V                                        |                         |                              |                                   |                        |
| Experience Rating > tion Review and Submit | Upload Data 🗸                                                                                   | Comments 🎸 🕴                                  | eview and Submit        |                              |                                   | tion                   |
| Please review 1                            | our submission. To make changes, use the                                                        | Change Reponses links. To                     | finalize your submissio | on, click on the submit      | : button.<br>load Report Download | Data                   |
| Experience Rating Contact                  | Experience Ra<br>Membe<br>Data Entry Contact<br>Power User<br>*Testing User for External Users* | ting Claim<br>Policy Year: 2025<br>r Name: ti | Loss Repo               | ort                          |                                   |                        |
| Claim Counts                               | Summary<br>Paid - All Claims                                                                    | of All Claims                                 | Losses                  | maining Reserve - Open Claim | 5                                 | _                      |
| Accident Open Closed                       | Indemnity Medical                                                                               | Med Only                                      | Indemnity               | Medical                      | Med Only                          | Total                  |
| 2023 1 41                                  | \$321,496 \$193,8                                                                               | 92 \$20,166                                   | 50                      | \$2,908                      | 50                                | 5538,462               |
|                                            | 1                                                                                               | I                                             |                         |                              |                                   |                        |

**25** After you have reviewed the report. Click the "Submit" button to finalize the report submission. Note: There is a submit button on both the top and bottom of the Review and Submit screen.

| 8/21/23      | E             | :595        | Closed | \$3,492  | \$4,070  | \$0 | \$0 |   |   |       |
|--------------|---------------|-------------|--------|----------|----------|-----|-----|---|---|-------|
| 9/8/23       |               | 3449        | Closed | \$366    | \$21     | \$0 | SO  |   |   |       |
| 9/10/23      |               | 1269        | Closed | \$30,252 | \$44,735 | \$0 | 50  |   |   |       |
| 9/25/23      |               | 1749        | Closed | \$0      | 50       | \$0 | \$0 | x |   |       |
| 10/7/23      |               | >614        | Closed | 50       | \$131    | \$0 | \$0 | x |   |       |
| 10/22/23     |               | 1639        | Closed | 50       | \$187    | \$0 | 50  | x |   |       |
| 10/27/23     |               | 1082        | Closed | \$34,480 | \$29,142 | \$0 | 50  |   |   |       |
| 11/2/23      |               | 5717        | Closed | \$0      | \$244    | \$0 | \$0 | x |   |       |
| 11/12/23     |               | 1937        | Closed | \$1,347  | 50       | \$0 | 50  |   | × |       |
| 11/30/23     |               | 1248        | Closed | 50       | \$302    | 50  | 50  | x |   |       |
| 12/17/23     |               | /199        | Closed | \$955    | \$235    | \$0 | \$0 |   |   |       |
| 12/24/23     |               | 1385        | Closed | \$0      | \$515    | \$0 | \$0 | x |   |       |
| 12/28/23     |               | 2111        | Closed | 50       | \$2,700  | \$0 | 50  | x |   |       |
| 12/28/23     |               | ыз8         | Closed | \$13,824 | \$32,680 | \$0 | \$0 |   |   |       |
| 12/28/23     |               | 1387        | Closed | 50       | \$1,069  | 50  | \$0 | x |   |       |
|              |               |             |        |          |          |     |     |   |   |       |
| o Previous S | tep <u>Sa</u> | we and Exit |        |          |          |     |     |   |   | Subri |

© WCRA 2024 | All Rights Reserved | Legal Disclaimer | Privacy | Terms of Use | FAQs | Contact Us

←

20

**26** After clicking "Submit" on the Review and Submit screen you will see a submission confirmation screen. Click "Continue" to return to the Experience Rating list screen.

| WCRA Portal                                                                                                    | <u>Calculators</u> PowerUser ~ |
|----------------------------------------------------------------------------------------------------|--------------------------------|
| Home Claims v Policy Data Reporting v Reports v User Management v                                                                                                    |                                |
| Experience Bating >                                                                                                    | tion                           |
| Experience Rating Report<br>Successfully Submitted<br>Tank you for completing the Experience Rating report.<br>We will review the data provided, and contact you if there are any questions.<br>Click continue to view the status of your filing and complete other<br>sepremere rating data filings if applicable.<br>Continue |                                |
| PUMPR 2022 L. All Richts Russend L. Law/Dischlarz, L. Science, L. Toursefflier, L. Science, L. Control (c.                                                                                                    |                                |
| w restrictions ( ) we region reserved ( ) and only and ( ) ZHRAK ( ) ZHRAK ( ) ZHAK ( ) And ANA ( ) And ANA ( )                                                                                                    |                                |

27 When you return to the list screen, you may see a status of "Processing" while your report is being processed.

| WCRA Por             | tal                   |                   |                   |                          |             |     | Calculators | PowerUser 🗸 |
|----------------------|-----------------------|-------------------|-------------------|--------------------------|-------------|-----|-------------|-------------|
| <u>Home</u> Claims ~ | Policy Data Reporting | ✓ Reports ✓       | User Management 🗸 |                          |             |     |             |             |
|                      | e Rating              |                   |                   |                          |             |     |             |             |
| ion                  |                       |                   | ж 🗸               |                          |             |     |             |             |
| Policy Year<br>All   | ~                     | Status<br>All (7) | ~                 | Due Date<br>mm/dd/yyyy 🗊 | Assigned To | ж У | Filter      | Reset       |
| Member Name 🗘        | Policy Year 🗘         | Due Date 🗘        | Status 🗢 Assig    | ned To 🗘 Submitted D     | ate/Time 🗘  |     |             |             |
|                      |                       | 6/28/24           |                   |                          |             |     |             |             |

**28** After processing is complete, you can download the report and data submitted from the list screen.

| WCRA Por                            | rtal                 |                                 |                 |          |                                          |               |             |     | <u>Calculators</u> | PowerUser 🗸 |
|-------------------------------------|----------------------|---------------------------------|-----------------|----------|------------------------------------------|---------------|-------------|-----|--------------------|-------------|
| <u>Home</u> Claims ~                | Policy Data Reportin | g ~ Reports ~                   | User Management |          |                                          |               |             |     |                    |             |
|                                     | e Rating             |                                 |                 |          |                                          |               |             |     |                    |             |
|                                     |                      |                                 |                 |          |                                          |               |             |     |                    |             |
| ition                               |                      |                                 |                 | × ×      |                                          |               |             |     |                    |             |
| Policy Year                         | ~                    | Status<br>All (7)               |                 | * *      | Due Date<br>mm/dd/yyyy 🐻                 |               | Assigned To | ж У | Filter             | Reset       |
| Policy Year<br>All<br>Member Name + | Policy Year \$       | Status<br>All (7)<br>Due Date 🗘 | Status ¢        | × ×<br>× | Due Date<br>mm/dd/yyyy 😨<br>To 🗘 Submitt | ted Date/Time | Assigned To | * ~ | Filter             | Reset       |